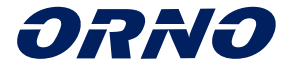

# UPUTE ZA UPORABU I MONTAŽU

# APPOS SET S VIDEOKAMEROM I ZVONOM

OR-VID-WI-1068/B

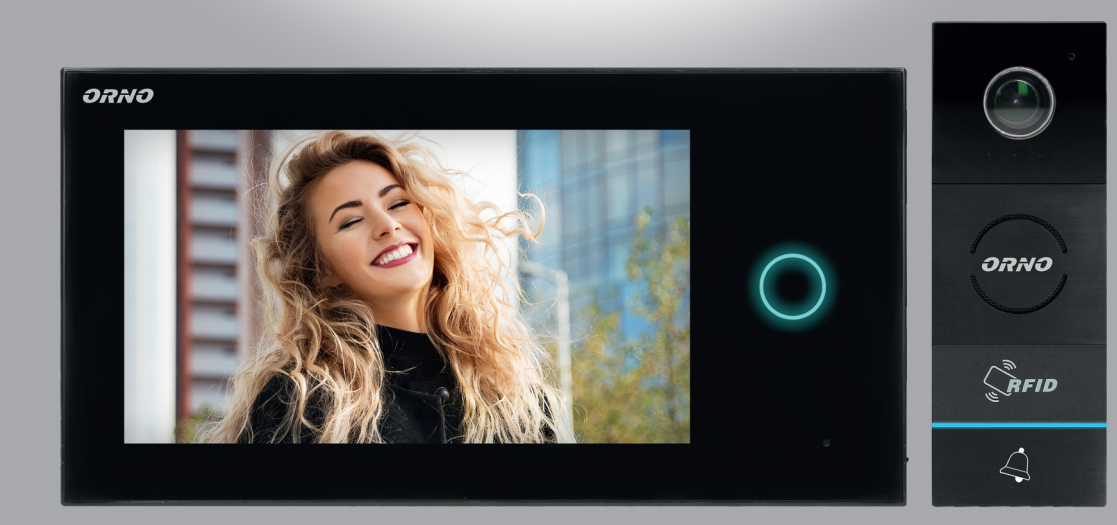

CE

# SADRŽAJ

| 1.   | Sadrzaj                                       | . 2  |
|------|-----------------------------------------------|------|
| 2.   | Uvod                                          | . 3  |
| 3.   | Značajke                                      | . 3  |
| 4.   | Sastavni dijelovi seta                        | 4    |
| 5.   | Montaža                                       | 5    |
| a) I | Instalacija vanjskog panela                   | 6    |
| b) I | Montaža zaslona                               | 8    |
| 6.   | Instalacija aplikacija                        | . 9  |
| Wil  | Fi mrežna veza                                | 11   |
| 7.   | Dodavanje uređaja                             | . 12 |
| 8.   | Postavke aplikacija                           | . 14 |
| 9.   | Rad                                           | 15   |
| 10.  | Uporaba čitača kartica i oznaka za očitavanje | 18   |
| 11.  | Rad                                           | 20   |
| 12.  | Tehnički podaci                               | .25  |

U svakom kućanstvu koristi se električna i elektronička oprema koja predstavlja potencijalnu opasnost za ljude i okoliš zbog opasnih tvari, mješavina te sastavnih elemenata takve opreme. Međutim, korištena oprema predstavlja vrijedan materijal iz kojega možemo dobiti sekundarne sirovine, kao što su bakar, kositar, staklo, željezo i druge. Oznaka OEEO koja se nalazi na opremi, ambalaži ili u dokumentaciji priloženoj uz opremu znači da je takvu električnu i elektroničku opremu potrebno odvajati od drugog otpada. Proizvodi s ovom oznakom ne smiju se svrstavati u obično smeće s drugim otpadom, a nepridržavanje se kažnjava novčanom kaznom. Oznaka također znači da je oprema stavljena na tržište nakon 13. kolovoza 2005. Odgovornost je korisnika da korištenu opremu zbrine na mjesto predviđeno za njegovu primjerenu obradu. Korištenu opremu također možete predati trgovcu ako ste kupili novi proizvod, ali količina te opreme ne smije biti veća od kupljene nove opreme iste vrste. Informacije o dostupnom sustavu prikupljanja elektroničke opreme kao otpada možete pronaći na informacijskom pultu u trgovini te u uredu lokalne uprave lil općine. Pravilno zbrinjavanje korištene opreme zovanju okoliša i zaštiti ljudskog zdravlje!

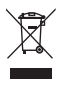

#### UVOD

Prije korištenja uređaja pročitajte ove upute za uporabu te ih čuvajte za kasnije. U slučaju da je nešto ovdje napisano nejasno, molimo

obratite se prodavatelju. Montaža i puštanje opreme u rad od strane kupca su mogući ako osoba koja postavlja uređaj ima osnovno

poznavanje električnih sustava i koristi odgovarajuće alate. Međutim, preporučujemo montažu uređaja od strane kvalificiranog osoblja.

Proizvođač nije odgovoran za bilo koju štetu nastalu zbog nepravilnog postavljanja ili rukovanja uređajem. Bilo koji popravak ili izmjena koju ste sami izvršili rezultira gubitkom jamstva.

S obzirom na činjenicu da tehnički podaci podliježu kontinuiranim izmjenama, proizvođač zadržava pravo

Dodatne informacije o proizvodima ORNO dostupne su na www.support.orno.pl. Orno-Logistic Sp. z o.o. ne

ne snosi odgovornost za posljedice nepridržavanja propisa navedenih u ovim uputama. Orno Logistic Sp. z o.o. zadržava

pravo na izmjene Priručnika - najnovija verzija Priručnika može se preuzeti s www.orno.pl.

pridržana su sva autorska prava i prava na prijevod/tumačenje ovih uputa za uporabu.

1. Isključite napajanje električnom energijom prije bilo kakvog rada na proizvodu.

- 2. Uređaj se ne smije zaroniti u vodu niti u druge tekućine.
- 3 Uređaj se ne smije koristiti ako je njegovo kućište oštećeno.
- 4. Uređaj ne smijete popravljati sami.
- 5. Uređaj se može rabiti samo sukladno njegovoj namjeni.
- 6. Nemojte postavljati zaslon blizu uređaja koji emitiraju jaka magnetna polja poput TV seta ili zvučnika.
- 7. Nemojte postavljati zaslon na područje izloženo visokoj vlažnosti, vibracijama, udaru ili jakoj sunčevoj svjetlosti.
- 8. Nakon montaže i postavljanja uklonite zaštitnu foliju sa zaslona.

# ZNAČAJKE

Videokamera i zvono namijenjeni su za ugradnju u 1 kućanstvo.

Funkcije:

- mogućnost razgovora s osobom na ulazu i istovremeno promatranje na zaslonu,
- izravna kontrola električnih vrata;
- kontrola izlaza;
- infracrvena led rasvjeta omogućuje noćno osvjetljenje;
- jednostavno podešavanje parametara zaslona (svjetlina, boja i glasnoća zvona);
- funkcija interfona pri uporabi dodatnog zaslona.

Glavne značajke:

- LCD zaslon osjetljiv na dodir od 7inča;
- Dvožična instalacija i električna vrata koja ne zahtijevaju dodatno napajanje.

### SASTAVNI DIJELOVI

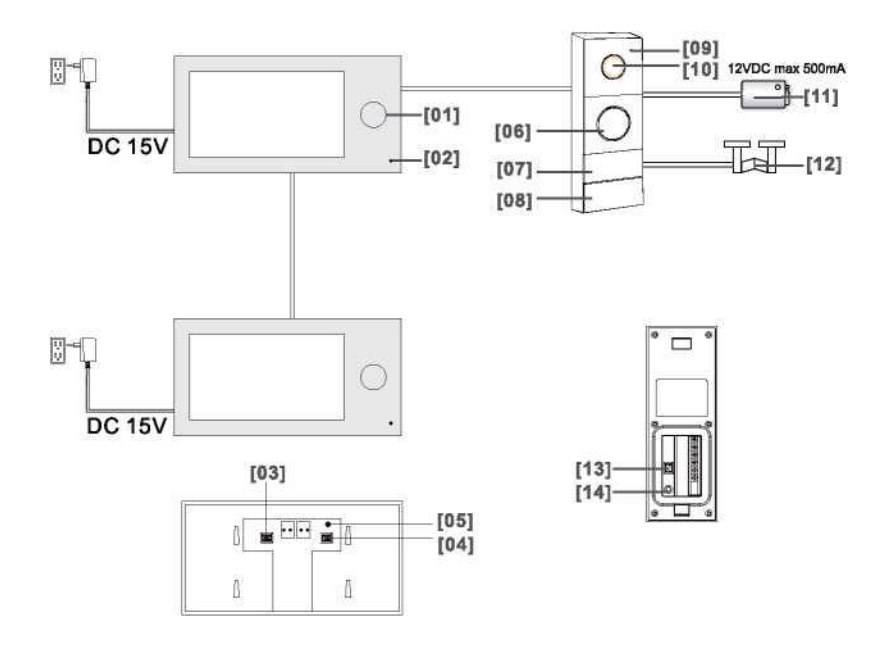

- 1. Indikatorska lampica
- 2. Mikrofon
- 3. Utor za TF karticu (za pohranu fotografija i videodatoteka)
- 4. Utor za TF karticu (proširenje popisa dostupnih melodija zvona)
- 5. Gumb za resetiranje (koristi se za vraćanje tvorničkih postavki; lozinka:ad-
- min)
- 6. Zvučnik
- 7. Čitač kartica i oznaka
- 8. Tipka za pozivanje
- 9. Mikrofon
- 10. Objektiv kamere
- 11. Električna vrata
- 12. Automatizacija vrata
- 13. Podešavanje vremena otpuštanja električnih vrata/adrese vanjske ploče
- 14. Gumb za prijavu glavnom karticom

Prije trajne montaže uređaja, spojite njegove kabele kako biste provjerili radi li ispravno.

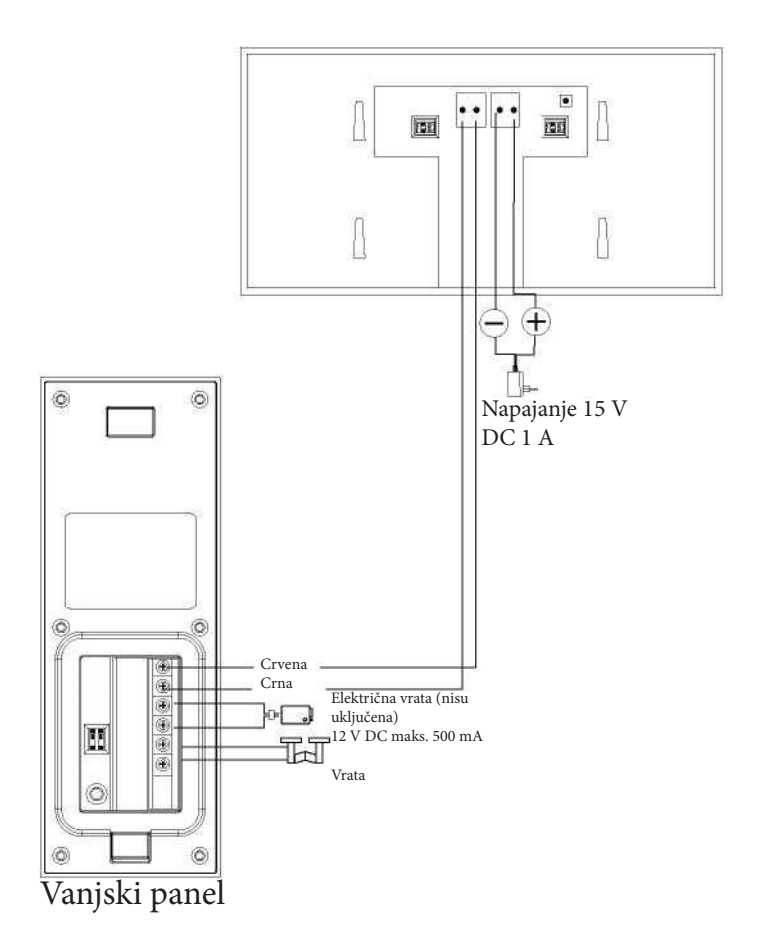

Kabeli videokamere i zvona ne bi se trebali usmjeravati u jedan kabel s kabelima drugih instalacija poput zvona, alarma itd. Naponski ili telekomunikacijski kabeli emitiraju jaka magnetska polja (npr. zvučnički stupovi, TV set) te bi izravnim kontaktom s kabelima koji spajaju vanjsku jedinicu sa zaslonom mogli u velikoj mjeri utjecati na rad seta. Ako korisnik koristi druge kabele od onih koji su preporučeni, to je u redu, međutim, potrebno je testirati spajanje seta i rad uređaja da bi se osigurao ispravan rad.

Set ne uključuje električna vrata i automatsku upravljačku jedinicu vrata!

Pri projektiranju električne instalacije treba voditi računa o odgovarajućem dijelu žica: do 30 m – preporučena žica XzTKMXpw 2 x 2 x 0,5 mm2

od 30 m do 100 m – preporučena žica XzTKMXpw 2 x 2 x 0,8 mm2

Električna vrata treba spojiti s 2 x 1 mm2.

Set je kompatibilan s bilo kojom vrstom 12 V DC električnih vrata s maksimalnom potrošnjom energije od 500 mA. Ukupna duljina instalacije ne može biti veća od 100 m. Proizvođač ne preporučuje korištenje žica u strukovima za ovu instalaciju.

#### Dijagram spajanja za višestruke komponente seta

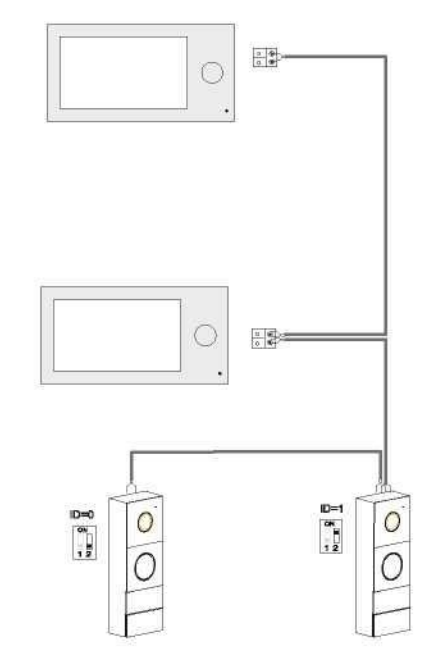

a) Montaža vanjskog panela

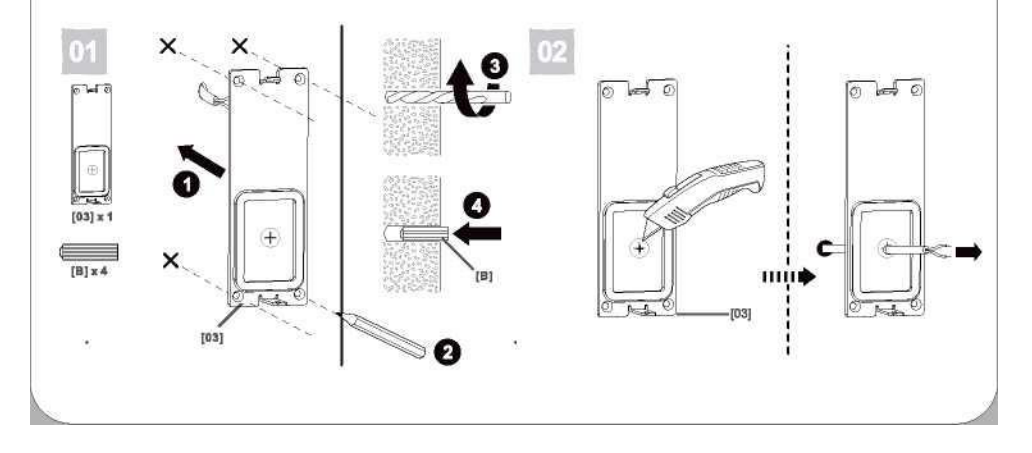

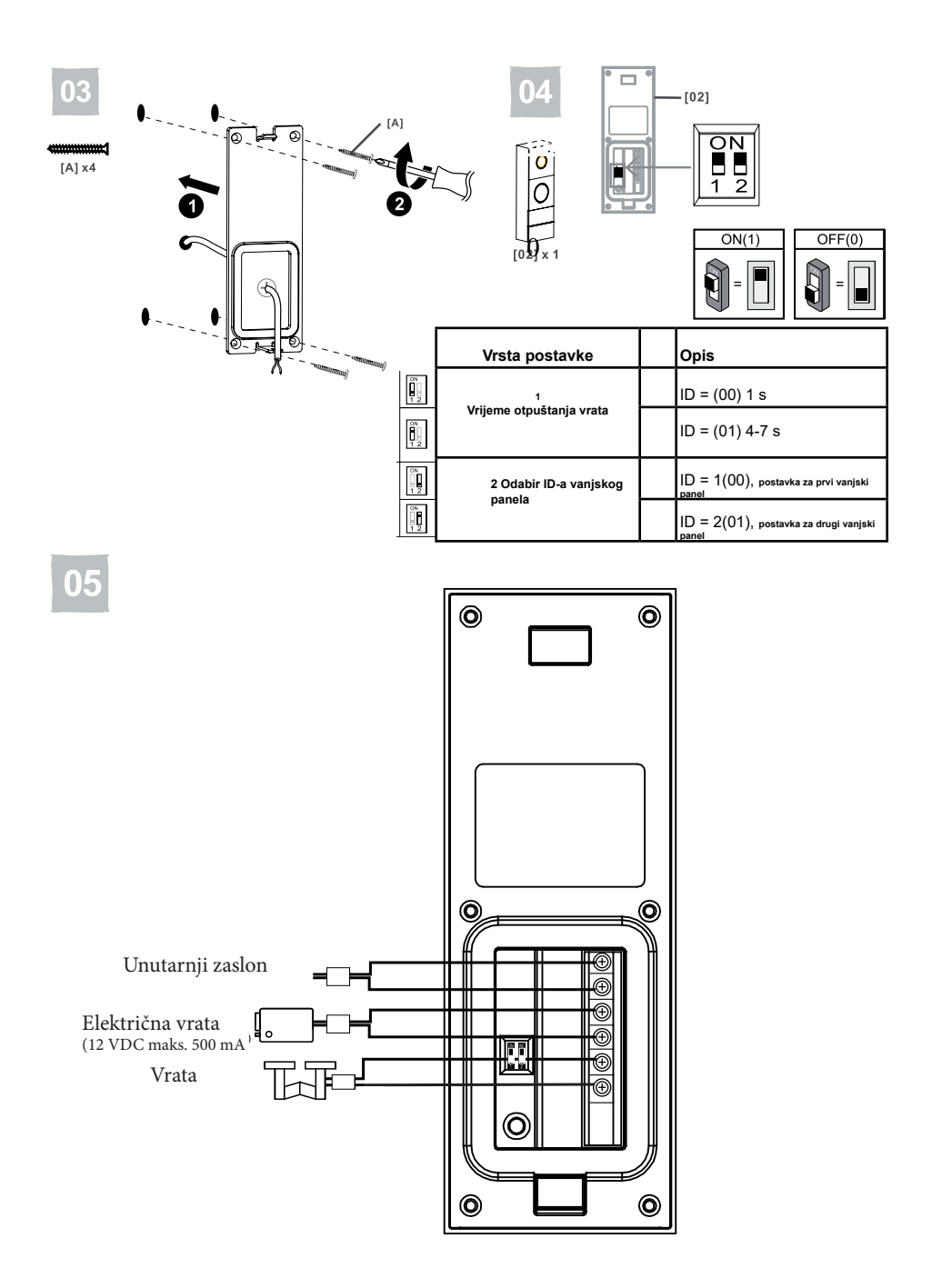

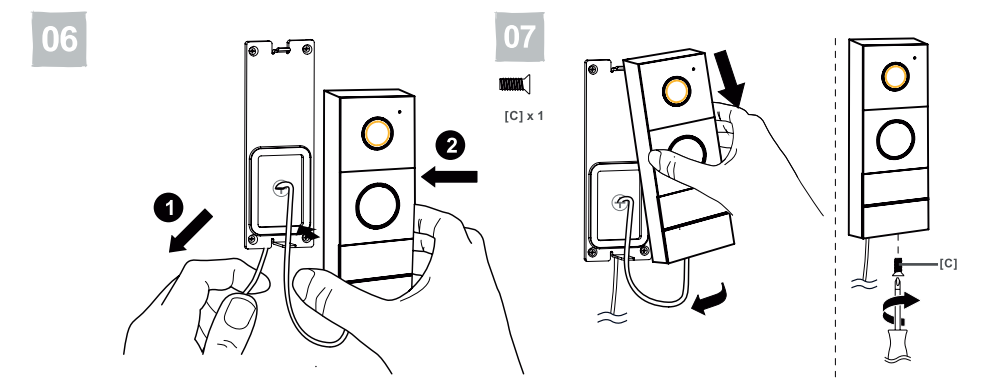

b) Montaža zaslona

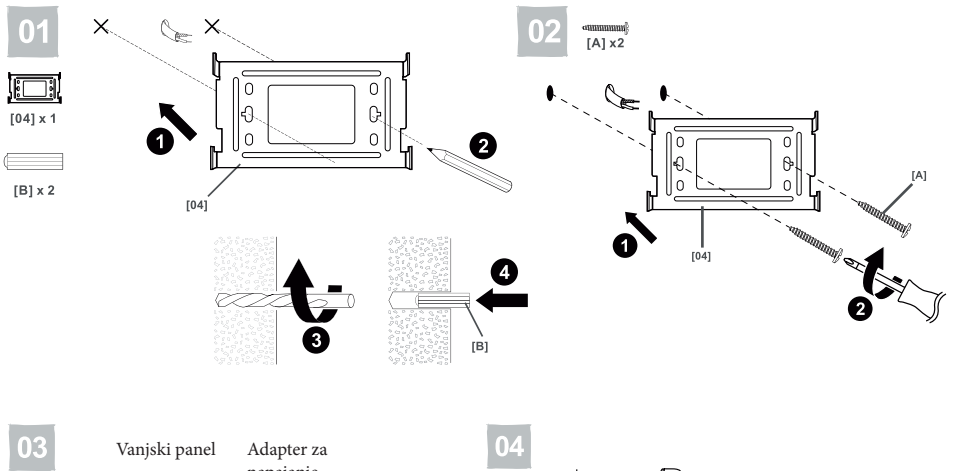

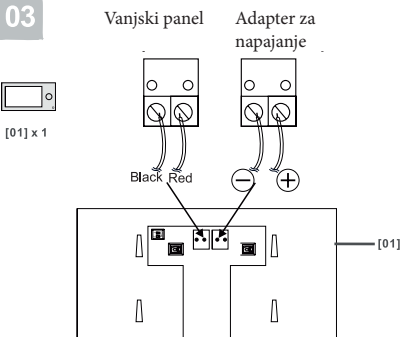

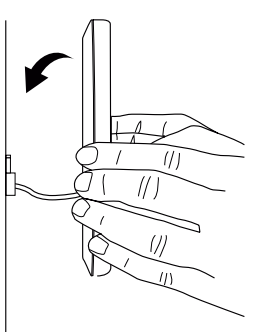

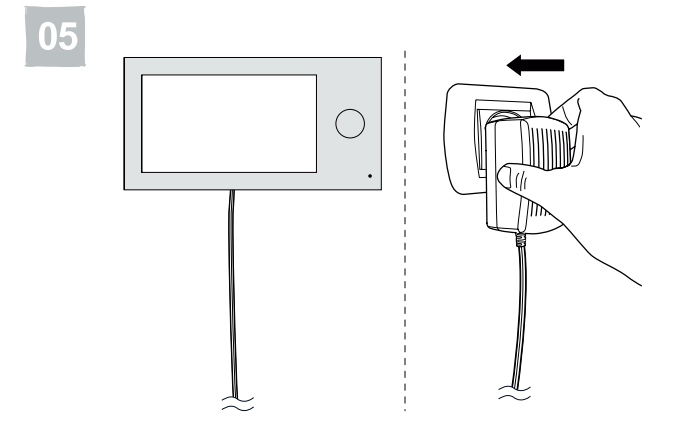

### **INSTALACIJA APLIKACIJA**

- 1. Otvorite App Store (iOS) ili Google Play (Android) na telefonu. Potražite aplikaciju "aivisi" i instalirajte je ili
- 2. Skenirajte jedan od QR kodova u nastavku, ovisno o operativnom sustavu.

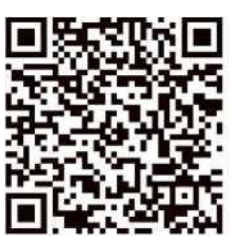

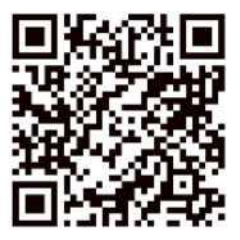

Nakon instalacije sustav će vas zatražiti dopuštenja. Neophodno je odobriti dopuštenja kako bi aplikacija ispravno radila.

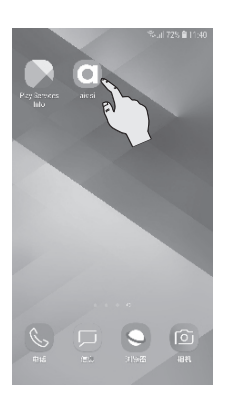

Nakon instalacije aplikacije pojavit će se ikona:

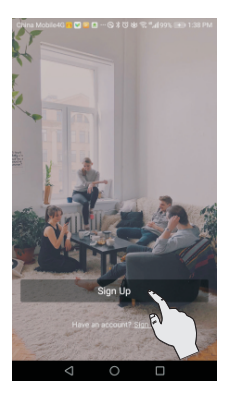

1. Pritisnite "Registracija"

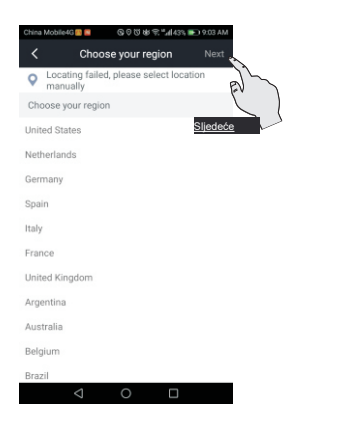

# 2. Odaberite svoju državu i pritisnite "Sljedeće"

| Dear :                    |                                                               |
|---------------------------|---------------------------------------------------------------|
| Thank you for registerin  | g IVY Cloud.                                                  |
| Your login email address  | is 153729796@qq.com .                                         |
| Please dick the button b  | elow to activate your account:                                |
|                           |                                                               |
| ACTIVATE MY ACCOU         | - C2                                                          |
|                           |                                                               |
| *The activation button is | s value and needs to be re-registered after 7 days            |
|                           |                                                               |
| IVY doud team             |                                                               |
|                           |                                                               |
| This is a system email,ar | nd please do not reply. If you have problems, you can get hel |
| support@wylot.io.         |                                                               |
| Copyright © 2019 IVY C    | CLOUD                                                         |
|                           |                                                               |

4. Na zaslonu će se pojaviti poruka: "Aktiviraj moj račun"

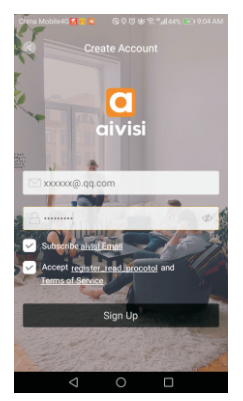

3. Kreirajte račun: postavite korisničko ime i lozinka. Pritisnite 'Registriraj se \*.

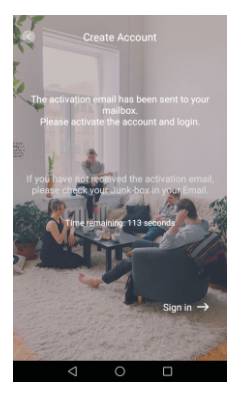

5. Aktivacijska e-pošta poslana je na adresu koju ste naveli. Aktivirajte svoj račun potvrđivanjem adrese e-pošte i ponovno se prijavite.

#### WiFi mrežna veza

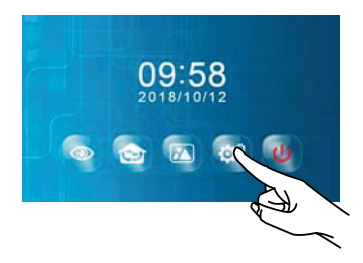

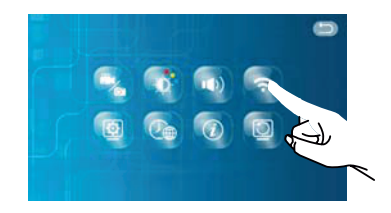

2. Odaberite ikonu WIFI

1. Izadite iz načina rada mirovanja, pritisnite ikonu POSTAVKE

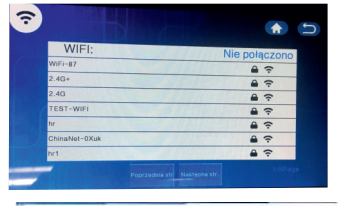

3 Odaberite WIFI mrežu na koju želite spojiti

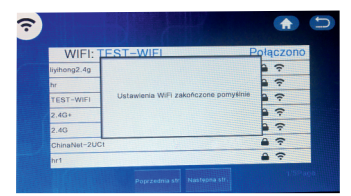

5. Konfiguracija završena.

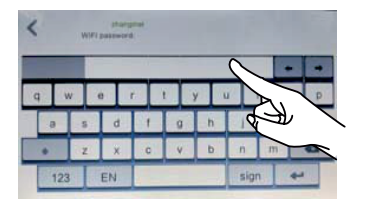

4. Unesite lozinku za WIFI i pritisnite ikonu za

# DODAVANJE UREĐAJA

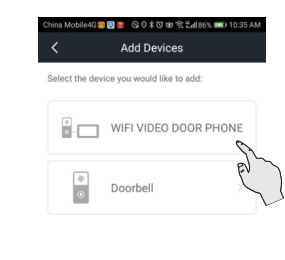

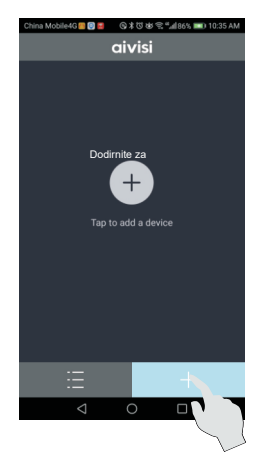

1. Pritisnite ikonu "+" u aplikaciji aivisi

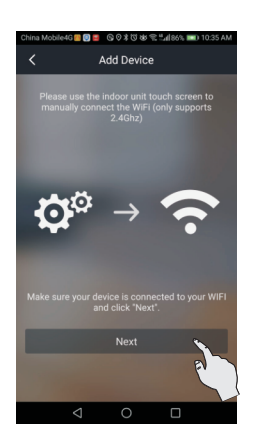

3 Pritisnite "Sljedeće"

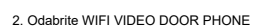

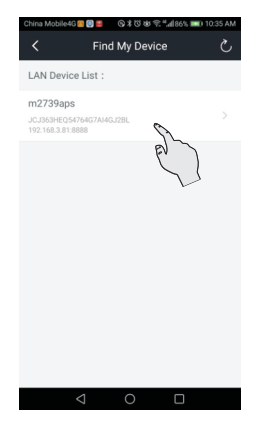

4. Odaberite pronađeni uređaj.

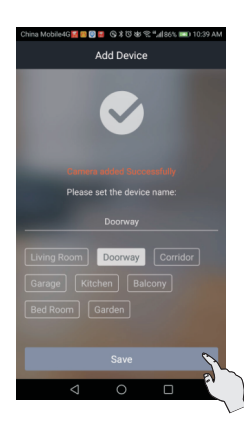

5. Odaberite naziv uređaja i pritisnite "Spremi"

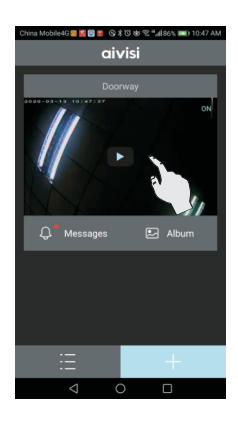

6. Pritisnite za prikaz područja praćenja

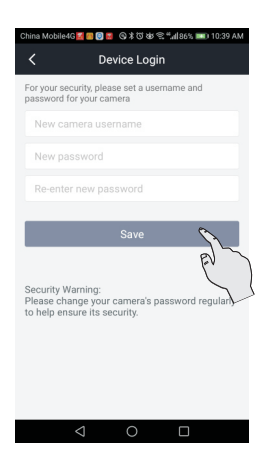

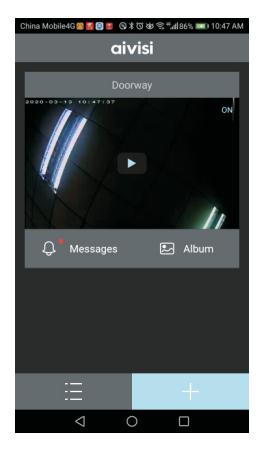

7. Prijava uređaja: Iz sigurnosnih razloga podesite novo ime i novu lozinku za kameru.

8. Uređaj je uspješno dodan.

# POSTAVKE APLIKACIJE

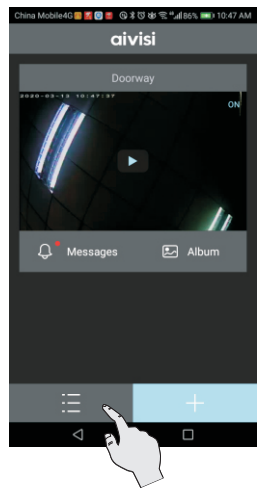

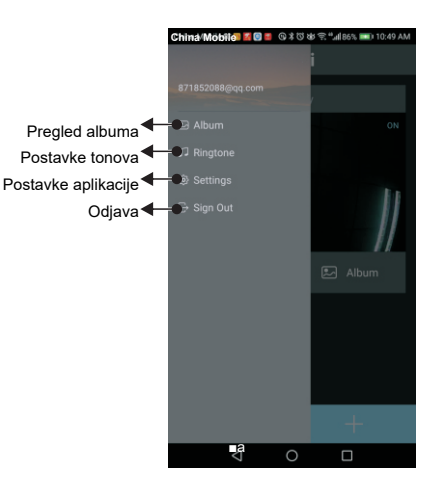

1. Pritisnite u aplikaciji aivisi, ikonu

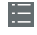

Postavke aplikacije

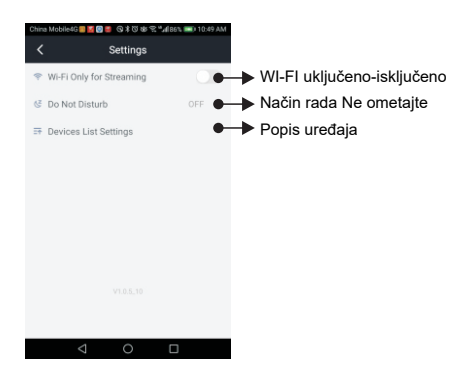

#### 1. POZIVANJE

Kada posjetitelj pritisne tipku Call na vanjskom panelu, LED indikatori će početi treperiti i čut ćete alarm koji označava poziv. Na mobilnom uređaju pojavit će se sljedeća poruka:

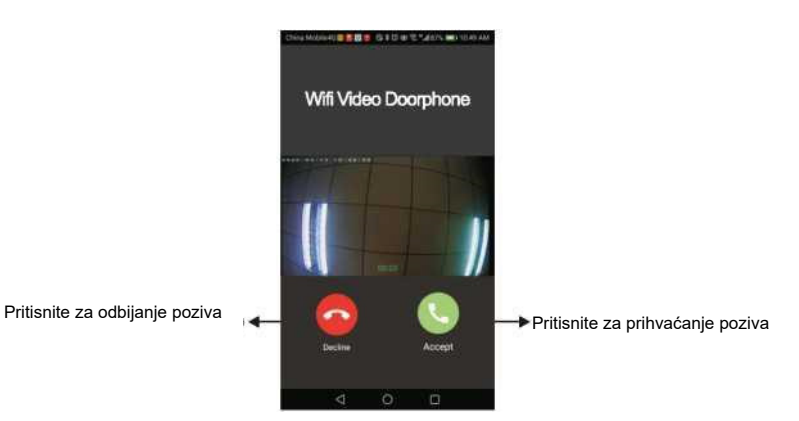

#### 2. Razgovor

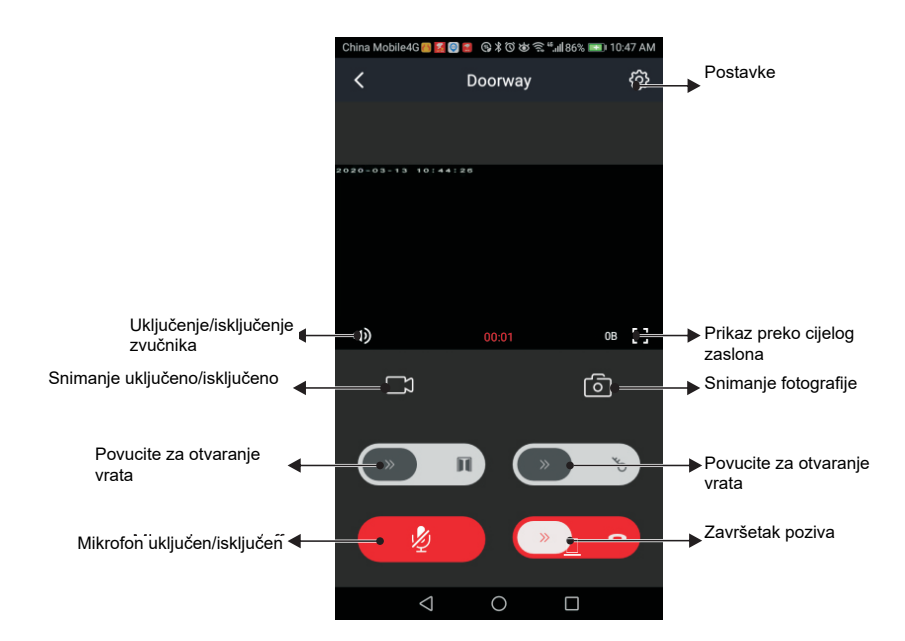

Pritisnite; ( da biste se javili i razgovarali s posjetiteljem.

### 3 Funkcija praćenja

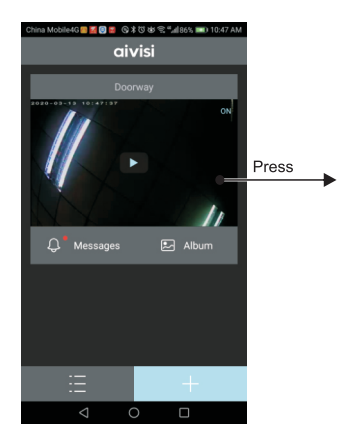

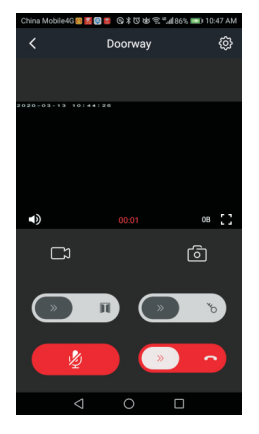

#### 4. Pregledavanje albuma

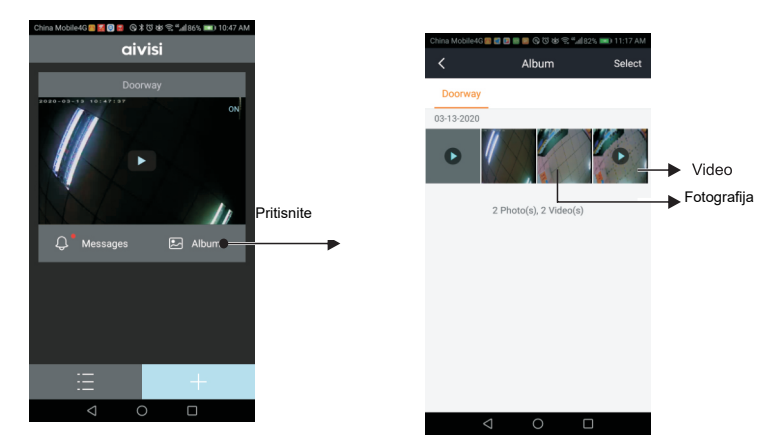

### 5. Čitanje poruke

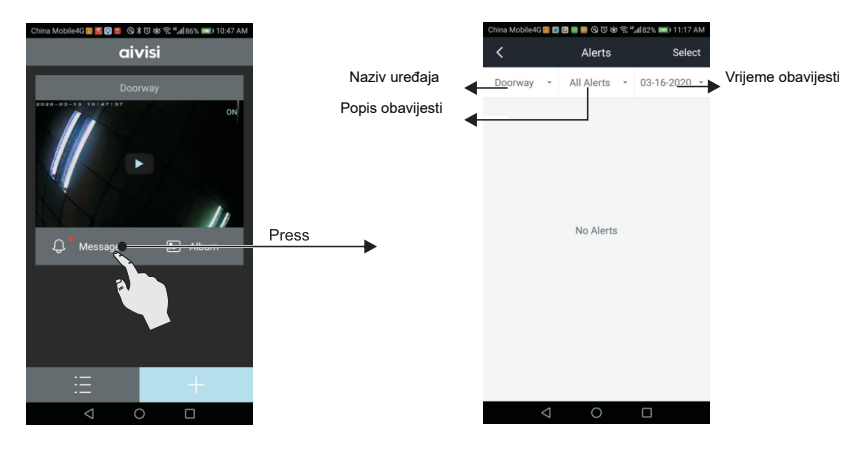

#### 6. Postavke uređaja

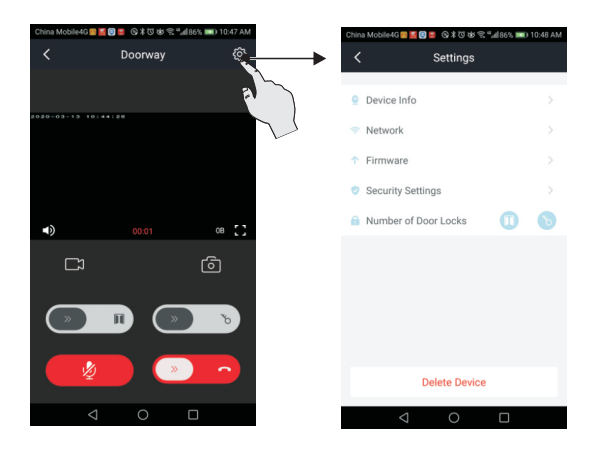

#### 7. Resetiranje

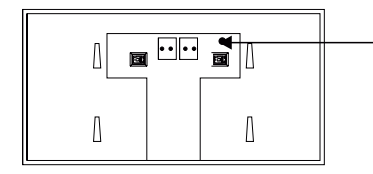

Pritisnite ovaj gumb za povratak na tvorničku lozinku: admin Uređaj mora biti spojen na Wi-Fi mrežu

# KORIŠTENJE ČITAČA KARTICA I OZNAKA ZA OČITAVANJE

# 01

#### Registracija glavne oznake

Plava: glavna oznaka (2 kom.)

(Napomena: u pravilu nema potrebe da korisnik zasebno registrira oznake za očitavanje jer su već registrirane u fazi proizvodnje)

Crna: korisnička oznaka (4 kom.)

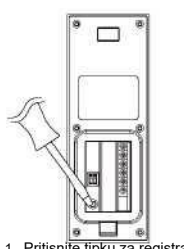

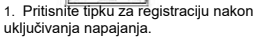

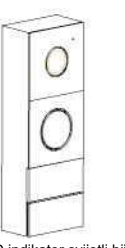

2. LED indikator svijetli bijelo, a crveni LED indikator treperi.

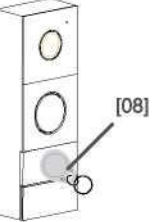

2. Očitajte oznaku, čut ćete zvuk DI- DI DI, što znači da je oznaka uspješno prijavljena. Pritisnite tipku Call.

Istodobno se mogu registrirati najviše 2 glavne ključne oznake. Nakon registriranja trećeg, prva oznaka tipke automatski će se izbrisati iz memorije.

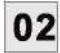

#### Registracija korisničkih oznaka

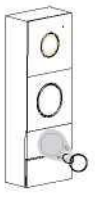

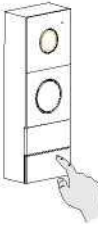

1. U pripravnom stanju primijenite

crvena LED lampica.

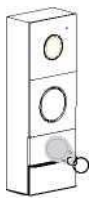

2. Pritisnite i zadržite tipku Call oko 3 3 Pročitajte oznaku koju želite registrirati, čut sekunde, čut ćete ton "DI" i treperit će ćete DI-DI DI zvuk, što ukazuje da je oznaka uspješno prijavljena. Očitajte glavnu oznaku dva puta.

Moguće je registrirati najviše 50 korisničkih oznaka.

# 03

#### Brisanje korisničkih oznaka

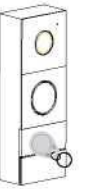

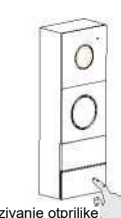

1. U stanju pripravnosti očitajte glavnu oznaku. LED indikator svijetlit će bijelo.

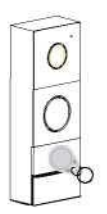

2. Pritisnite i držite tipku za pozivanje otprilike 3 sekunde, potom ćete čuti zvuk "DI" i LED indikator svijetlit će crveno.

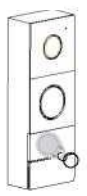

3 Očitajte glavnu oznaku ponovno. Bijeli LED indikator će se isključiti, čut ćete zvuk "DI DI DI"  Očitajte korisničku oznaku koju želite izbrisati, čut ćete zvuk "DI", koji označava da je korisnička oznaka uspješno izbrisana.

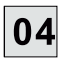

05

#### Brisanje svih korisničkih kartica i oznaka blizine

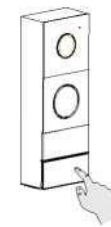

1. U pripravnom stanju pritisnite tipku Call na otprilike 3 sekunde, čut ćete "DI" ton i LED indikator će svijetliti crveno

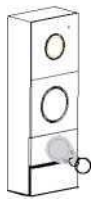

2. Umetnite glavnu karticu u čitač, čut ćete sljedeći zvuk "DI DI DI"

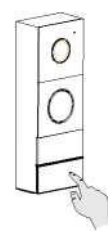

3 Držite tipku Call dok ne čujete "DI---", što znači da su sve korisničke kartice i oznake za očitavanje uspješno izbrisane.

#### Otključavanje

U pripravnom stanju pomaknite karticu/oznaku ispred čitača, uređaj će otvoriti električna vrata i čut ćete zvuk "DI-DI". Kontrola izlaza moguća je samo sa zaslona i aplikacije!

VAŽNO: Istodobno pozivanje dviju radnji "pritisnite tipku Call" i "otključavanje s pomoću kartice/oznake" nije dopušteno. Između radnji mora biti najmanje 3 sekunde.

# NAČIN RADA

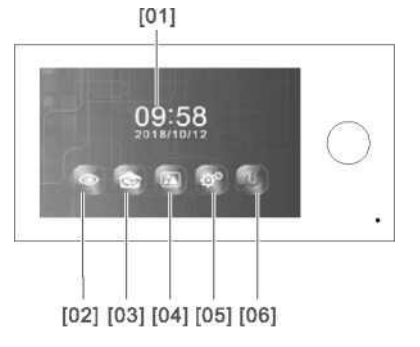

- 1. Datum i vrijeme
- sustava
- 2. Pregled
- 3. Interfon
- 4. Galerija
- 5. Postavke
- 6. Gumb za isključenje

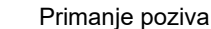

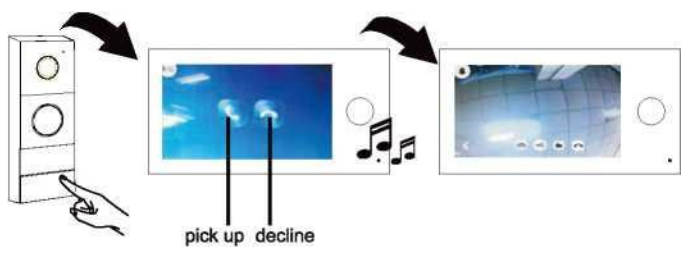

Kada se pritisne gumb za poziv na vanjskom panelu, poziv se signalizira zvučnim signalom, a na monitoru se prikazuju informacije o dolaznom pozivu.

Pritisnite ikonu

onu 📲

na zaslonu monitora za početak razgovora s posjetiteljem.

Pritisnite ikonu

Pritisnite ikonu

na zaslonu monitora za prekid poziva. na zaslonu monitora za povratak.

Ako se nitko ne javi, zaslon se automatski gasi nakon 30 sekundi. Ulaz možete pratiti u bilo kojem trenutku putem zaslona i vanjske kamere.

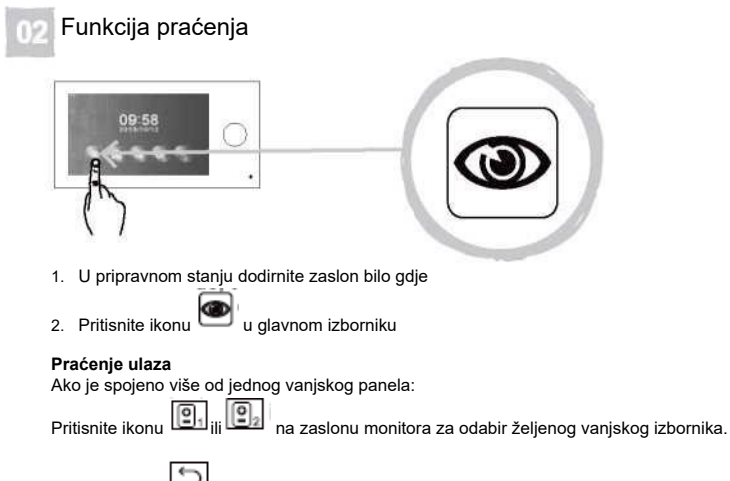

Pritisnite ikonu i na zaslonu za povratak.

# Interni (interfonski) poziv

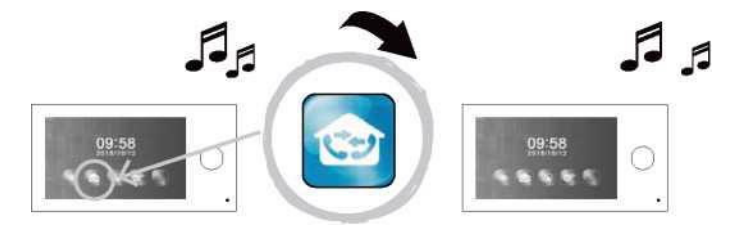

Pritisnite ikonu ina jednom od zaslona, potom će drugi zaslon početi zvoniti. Nakon što se odgovori na poziv, razgovor će početi.

#### I Otvaranje vrata/ulaza

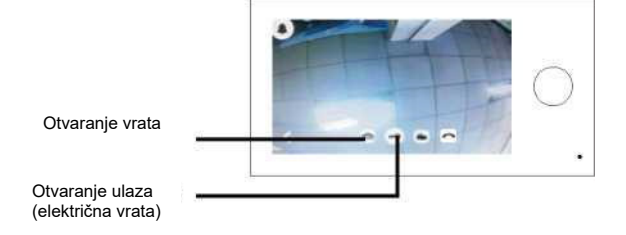

Električna vrata nisu uključena. Upotrebljavajte samo električna vrata s 12 V DC, maks. 500 mA.

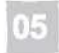

#### Snimanje slika/Snimanje (Potrebna je Micro SD kartica)

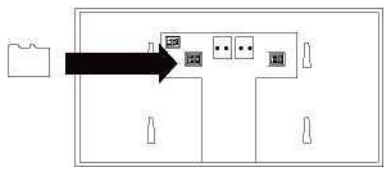

Kad posjetitelj pritisne tipku Call, uređaj će automatski snimiti sliku ili videozapis. Na zaslonu monitora pritisnite tipku za snimanje fotografije ili tipku za snimanje videozapisa. Datoteke će se pohraniti na SD karticu.

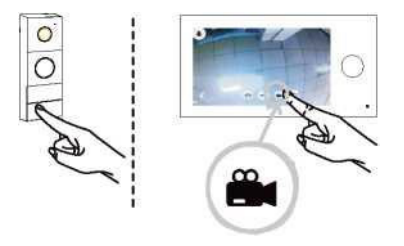

03

# 06 Pregledavanje datoteka (pohranjenih na SD karticu)

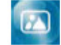

Spremljene slike/snimke mogu se reproducirati na zaslonu monitora.

na zaslonu U glavnom izborniku pritisnite ikonu

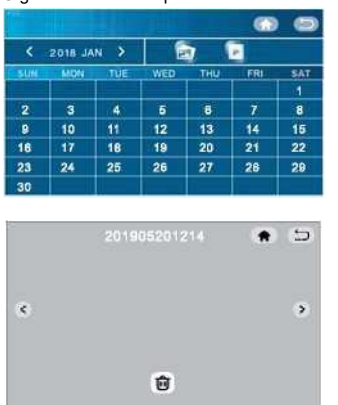

| Pritisnite "<" ili ">" za odabir datuma,                                                                |
|----------------------------------------------------------------------------------------------------|
| Pritisnite ikonu Za odabir datoteke s fotografijom,                                                     |
| pritisnite ikonu 🔛 za odabir video datoteke.                                                            |
| Pritisnite ikonu za povratak na glavni izbornik,<br>Pritisnite ikonu za povratak na prethodnu stranicu. |
| Pritisnite "<" ili za odabir prikladnih snimaka, pritisnite                                             |
| ikonu na brisanje prikazane fotografije/videozapisa.                                                    |

# 07 POSTAVKE

Pritisnite ikonu Oza unos postavki sustava

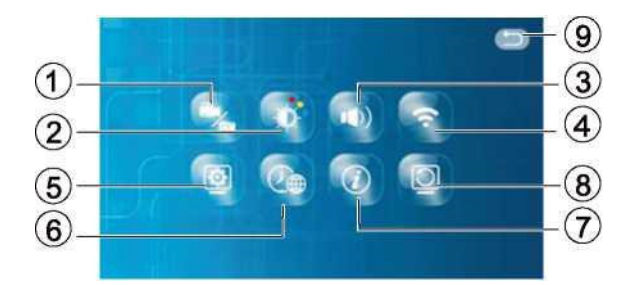

- 1. Način snimanja
- 2. Podešavanje parametara slike
- 3. Podešavanje melodije zvona i
- glasnoće
- 4. Wi-Fi veza
- 1. Način snimanja

- 5. Postavke monitora (glavni ili dodatni monitor)
- 6. Podešavanje datuma /vremena /jezika
- 7. Informacije o verziji softvera i QR kodu
- 8. Resetiranje postavki
- 9. Natrag na prethodnu stranicu

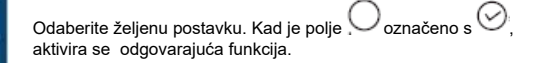

Pritisnite ikonu

za povratak na glavni izbornik

Pritisnite ikonu

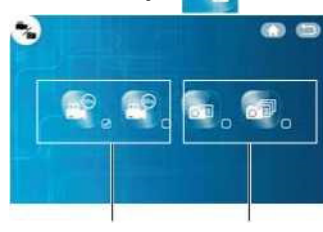

# 2. Podešavanje parametara slike Pritisnite "<" ili ">" za promjenu postavki. za povratak na glavni izbornik Pritisnite ikonu Pritisnite ikonu L za povratak na prethodnu stranicu. Ó. 高く Postavka svjetline • • Postavka kontrasta Postavka boje 3 Podešavanje melodije zvona i glasnoće Pritisnite "<" ili ">" za promjenu postavki. Pritisnite ikonu za povratak na glavni izbornik. Pritisnite ikonu L za povratak na prethodnu stranicu. -٠ Podešavanje glasnoće 8. Vaše melodije zvona 7 B < Učitajte MP3 datoteke na formatiranu SD Odabir melodije . karticu. 4. Wi-Fi veza 1. Nakon uključivanja monitora pritisnite 2. Pritisnite ikonu WIFI ikonu Postavke 3 -WIE

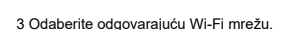

2. Unesite svoju mrežu i pritisnite za potvrdu i de la

| WIFE .      | EST-WIEL                                   | oleczon |
|-------------|--------------------------------------------|---------|
| interg2.tu  | Untradiente Will Steenfertune Interviewer. | 99      |
| 1           |                                            | 17      |
| PENY-WE     |                                            |         |
| 2,407       |                                            |         |
| E AG        |                                            | 99      |
| Ebrahat-200 |                                            | **      |
|             |                                            | 4.0     |

5. Postavka mreže uspješna

5. Postavke zaslona

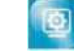

Moguće je spojiti najviše 2 zaslona (glavni i dodatni zaslon). Važno: jedan zaslon mora biti glavni zaslon

| Pritisnite ikonu | za preime | novanje | e ure | đaja |  |
|------------------|-----------|---------|-------|------|--|
|                  | <b>≜</b>  |         |       |      |  |

Pritisnite ikonu 🛄 . za povratak na glavni izbornik Pritisnite ikonu 🔄 za povratak na prethodnu stranicu.

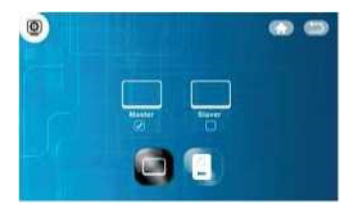

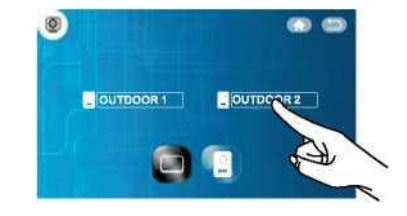

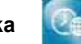

6. Podešavanje datuma/vremena/jezika

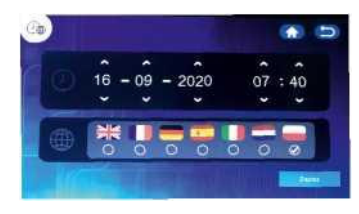

#### 7. Informacije o verziji softvera

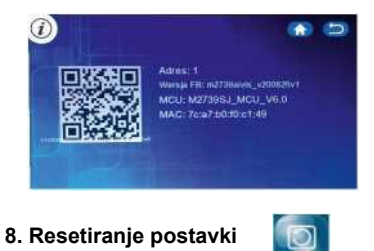

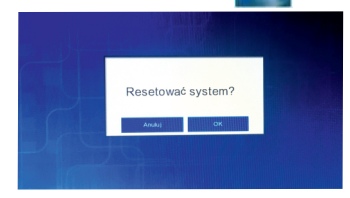

#### Podešavanje datuma/vremena

Pritisnite ili za promjenu postavke Važno: Vrijeme i datum automatski će se podesiti ako je uređaj spojen na Wi-Fi mrežu i uparen s aplikacijom.

#### Odabir jezika

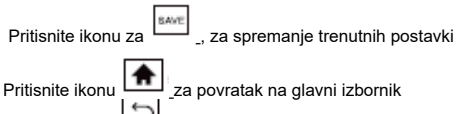

Pritisnite ikonu 2 za povratak na prethodnu stranicu

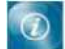

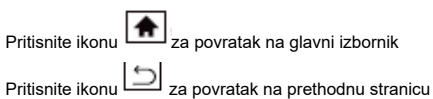

#### Pritisnite OK za vraćanje tvorničkih postavki.

Pritisnite Cancel za otkazivanje povrata tvorničkih postavki.

Pritisnite ikonu 🗀 za povratak na prethodnu stranicu.

### ZASLON

| Wi-Fi frekvencija              | 2,4 GHz                            |
|--------------------------------|------------------------------------|
| Standard                       | 802.11 b/g/n. 802,3. 802,3u        |
| Izlazna snaga                  | <13dBm@11n, <18dBm@11b, <18dBm@11g |
| Izvor napajanja                | DC 15V 1A                          |
| Veličina zaslona               | 7"                                 |
| Video sustav                   | PAL/NTSC                           |
| Razlučivost                    | 1024 x 600                         |
| Potrošnja energije             | 500 +/- 200 mA                     |
| Radna temperatura              | -10"C ~ +50°C                      |
| Radna vlažnost                 | 85% (maks.)                        |
| Vrsta kartice                  | Micro SD TF                        |
| Vrsta datoteke s fotografijama | JPEG                               |
| Vrsta videodatoteke            | AVI                                |

# Vanjski panel

| VRSTA KAMERE:            | 1/4 " CMOS                      |
|--------------------------|---------------------------------|
| Kut gledanja:            | 115° (vodoravno), 60° (okomito) |
| Izvor napajanja          | s monitora                      |
| Potrošnja energije       | 200~ 250 mA                     |
| Raspon noćnog gledanja   | 0,5- 1m                         |
| Radna temperatura        | -10 °C ~+50 °C                  |
| Temperatura skladištenja | -20 °C ~ +60 °C                 |
| Radna vlažnost           | ≤85 % RH                        |
| Razina zaštite           | IP44                            |

ver. 07/2021

ORNO-LOGISTIC Sp.zo.o.

ul. Rolników 437, 44-141 Gliwice, tel. 32 43 43 110, www.orno.pl

PROIZVOĐAČ